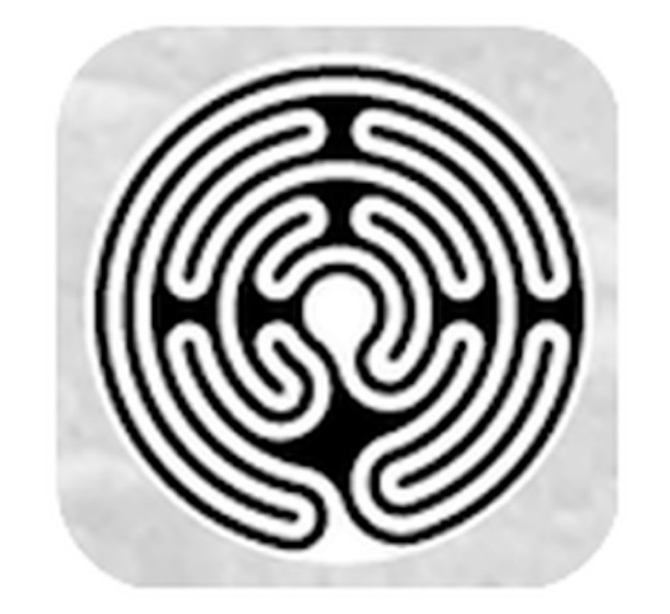

für Smartphones / Tablets mit

- Android
- iO\$
- **Betrieb***ry***tem**

#### Wo kann ich die App finden / herunterladen ?

<u>Für Android-Smartphones Tablets</u> (Samsung S7. Huawei Tablet etc.)

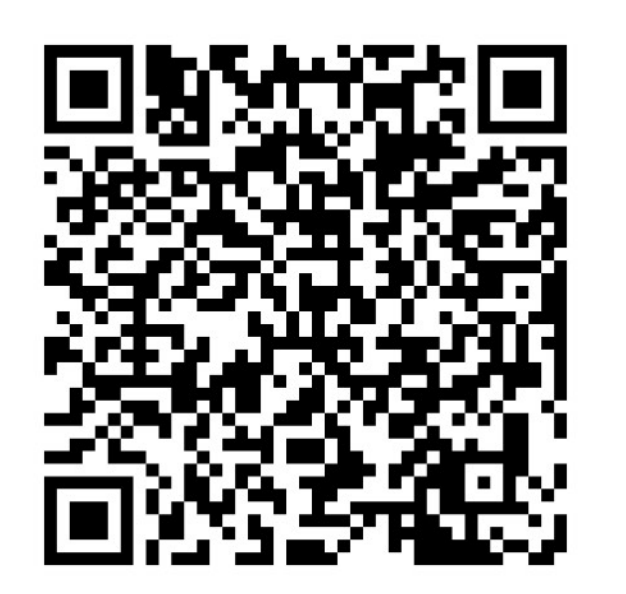

<u>Für Apple-Smartphones / Tablets</u> (iPhone / iPad)

#### 

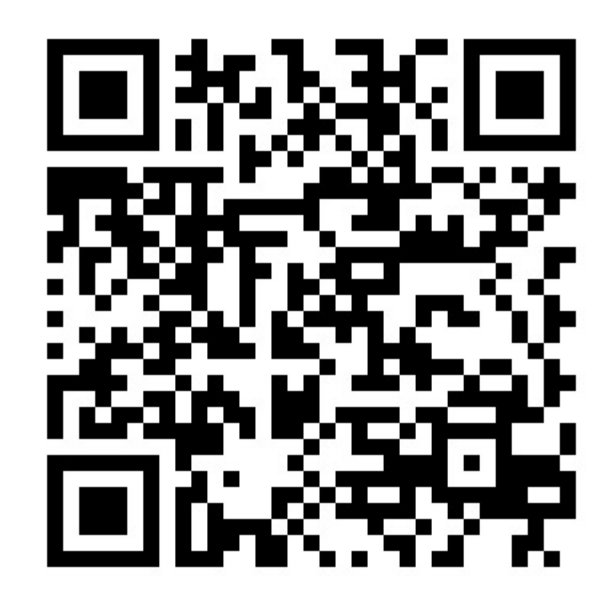

### Erster Start der App

Nach dem Start der App

>Bezinnungzweg Bittenfeld<

befindet man vich in der Stationen-Übervicht.

Dies ist auch daran erkennbar. dass die Option >Stationen< in der unteren Optionsleiste rot eingefärbt ist.

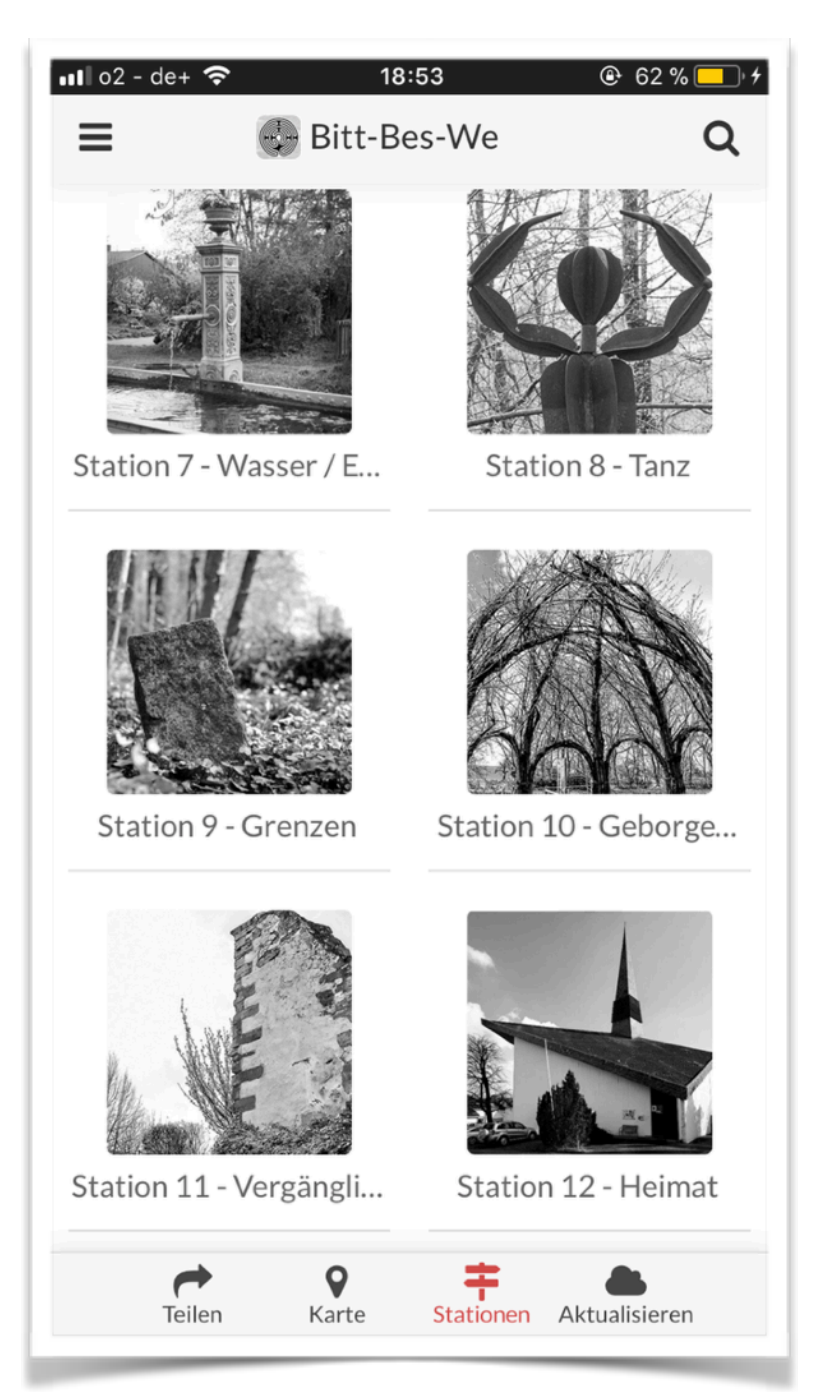

### Eine Station auswählen

Nach Berührung z.Bsp. des Bilds zu Station 10 wird der Text zu dieser Station angezeigt.

Indem man das Bild und den Text nach oben oder unten schiebt. kann man sich den kompletten Text zu dieser Station ansehen.

Zu jeder Station gibt es am Ende des Textes ein Zitat. Erkennbar an roter Schrift.

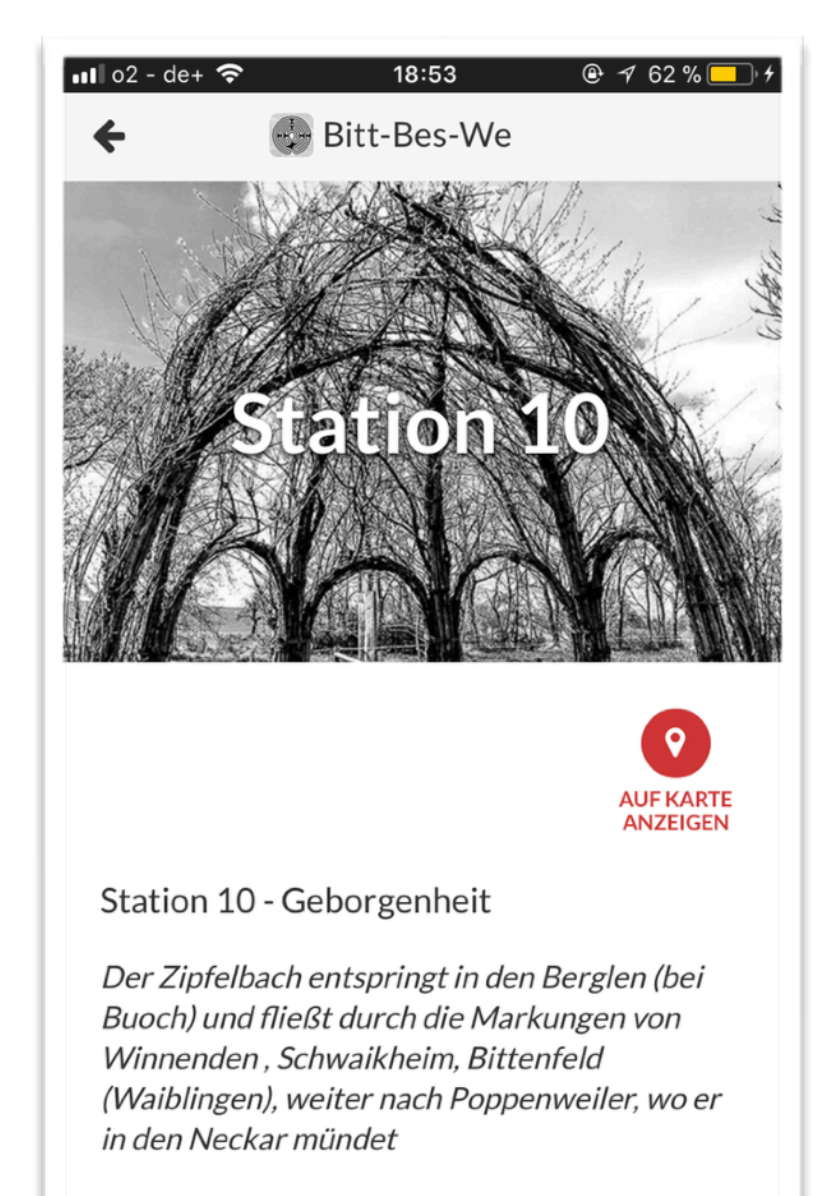

Auf der Bittenfelder Markung erfährt er

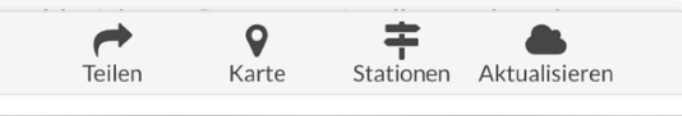

#### Standort einer Station auf der Karte anzeigen

Nach Berührung der Symbols Auf der Stationsseite gelangt man zur Karten-Ansicht.

Die Option >Karte< in der unteren Option/lei/te i/t nun auch rot eingefärbt.

Oberhalb der Option/leizte zieht man. dass die >Station 10< auzgewählt izt. Der Standort der Station wird mit dem Symbol in angezeigt.

P.S: Berührt man auf die Karte, so erscheint die Option Karte | Satellit . Damit kann man in die Satellitenansicht wechseln.

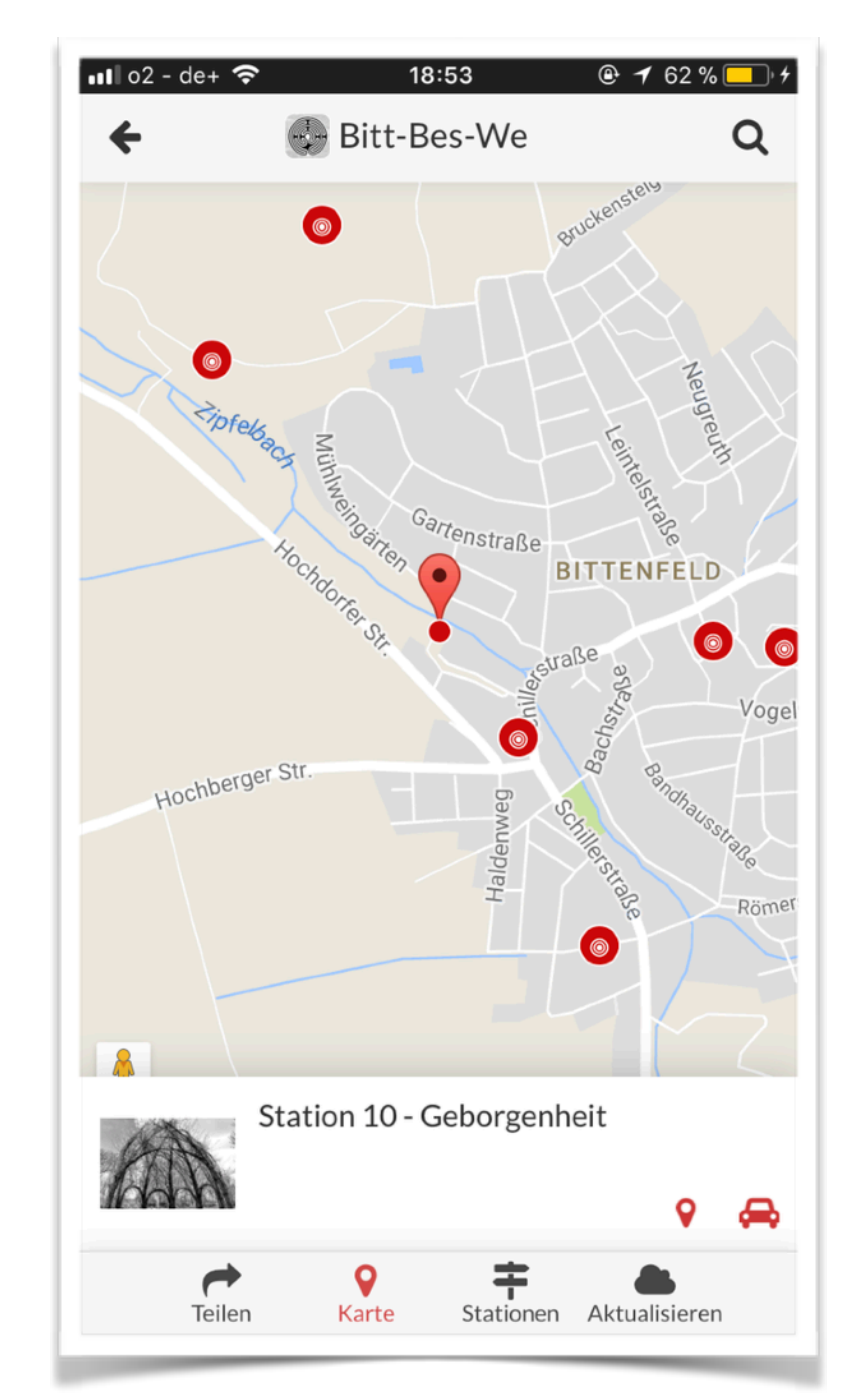

### Sich zu einer Station navigieren lassen

Nach Berührung der Symbols 👄 in der Karten-Ansicht wird die Anwendung Google\*Maps gestartet.

Dort muss man das fußgänger-Symbol 🌴 auswählen. Danach wird die Route ausgehend vom aktuellen Standort angezeigt.

Die Navigation über das Smartphone muss dann durch das Berühren von 🔺 STARTEN gestartet werden.

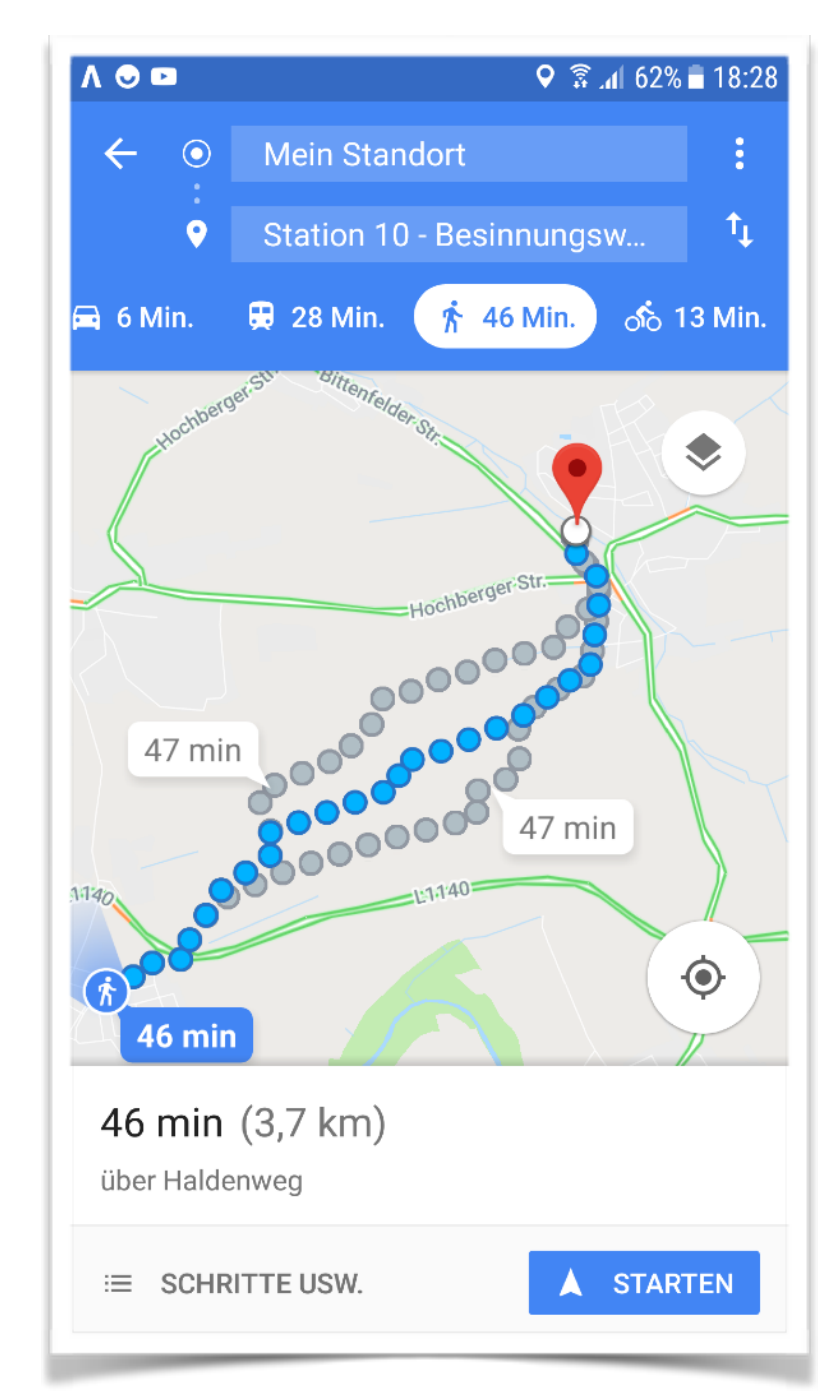

#### Gefällt Ihnen die App? Mit Freunden teilen

Wenn Ihnen die App gefällt, kann man die App an Freunde senden, damit diese auch die App herunterladen können.

Dazu einfach Symbol Teilen in der Option/leiste berühren. Dort kann man dann auswählen. ob man die Information über die App per >WhatsApp< oder >Email< weiterleitet.

P.S: Sollten wir Texte etc. aktualizieren. waz einmal vorkommen kann. bekommen Sie dieze geliefert. wenn Sie ab und an daz Symbol Aktualisieren berühren.

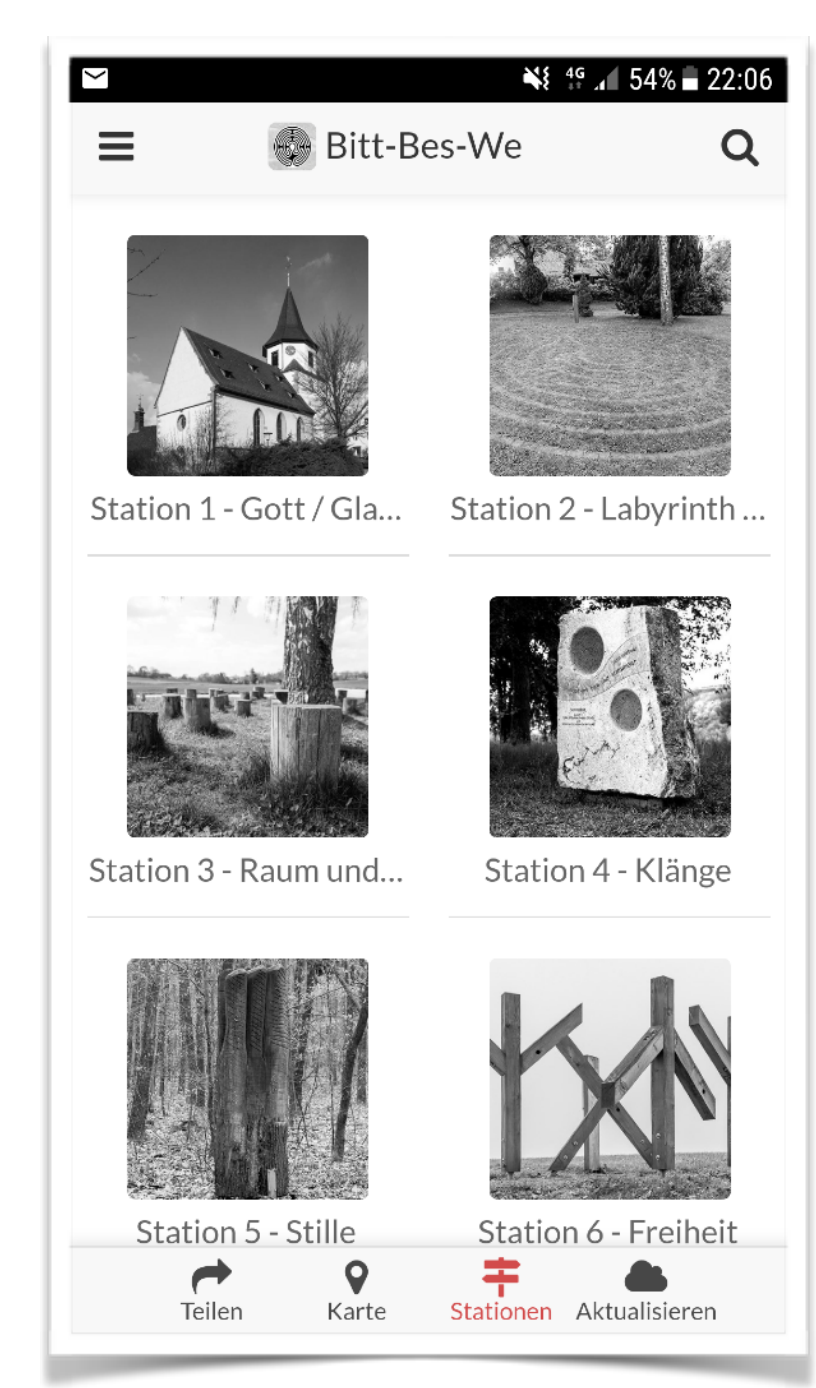

#### Prospekt und Flyer ? Auf unsere Webseite !

#### http://www.bittenfeld.info/besinnungsweg

|                                                                                                    | Startseite<br>Route | Stationen<br>Geschichte | Galerie<br>Downloads | Kontakt<br>Impressum |
|----------------------------------------------------------------------------------------------------|---------------------|-------------------------|----------------------|----------------------|
| Material zum Besinnungsweg Bittenfeld<br>Flyer zum Besinnungsweg Bittenfeld (2 Seiten / 2014)<br>Broschüre zum Besinnungsweg Bittenfeld (20 Seiten / 2014) |                     |                         |                      |                      |
| Startseite Route Stationen Geschichte Galerie Downloads Kontakt Impressum                                                                                  |                     |                         |                      |                      |

#### Kontakt zum >Team Besinnungsweg Bittenfeld<

#### Per Mail: <u>bezinnungzweg@bittenfeld.info</u>

### Wir wünzchen Ihnen viel Freude mit der App auf dem Bezinnungzweg Bittenfeld

Ihr >Team Berinnungsweg Bittenfeld<